# Configuring SystemC 2.3.3 development environment on Windows-10 with cygwin and eclipse

COE838: System-on-Chip Design

This document is adapted mainly from a post on <u>stackoverflow</u> and the blog by Cristian Slav as given below.

- 1. http://cfs-vision.com/2017/06/17/learning-systemc-000-learning-materials-and-initial-setup/
- 2. https://stackoverflow.com/questions/69845570/how-to-integrate-eclipse-systemc-2-3-3-and-cygwin-on-windows

Main steps to integrate eclipse, systemc-2.3.3, and cygwin on a windows-10 operating system.

1. cygwin: you can download and install it from <u>https://cygwin.com/install.html</u>. Make sure to include the following packages as given in Figure 1 at the end of the document. <u>enter image description here</u>. We installed cygwin in C:\cygwin64. directory.

| autoconf                    | 13-1       | Кеер | • |
|-----------------------------|------------|------|---|
| automake                    | 11-1       | Кеер | - |
| cmake                       | 3.20.0-1   | Кеер | - |
| cygwin32-gettext            | 0.19.5.1-1 | Кеер | - |
| gcc-core                    | 11.2.0-1   | Кеер | - |
| gcc-g++                     | 11.2.0-1   | Кеер | - |
| gcc-objc++                  | 11.2.0-1   | Кеер | - |
| make                        | 4.3-1      | Кеер | - |
| mingw64-x86_64-gcc-g++      | 11.2.0-1   | Кеер | - |
| mingw64-x86_64-gcc-objc     | 11.2.0-1   | Кеер | - |
| mingw64-x86_64-gettext      | 0.21-1     | Кеер | - |
| mingw64-x86_64-libsigc++2.0 | 2.10.0-1   | Кеер | - |
|                             |            |      |   |

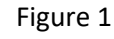

- systemc-2.3.3: you can download the zip file from <u>https://www.accellera.org/downloads/standards/systemc</u> and extract the folder in your local disk (e.g., c:\systemc2.3.3).
- 3. Please read the content of the INSTALL file in the systemc2.3.3 extracted folder.
- 4. Open CygWin64 terminal.
- 5. Navigate to the folder you have extracted the systemc zip file.
- 6. Create temporary directory "objdir" via "mkdir objdir" as explained in the INSTALL file.
- 7. Change to the temporary directory via "cd objdir" as explained in the INSTALL file.
- 8. Choose your compiler export CXX="g++-std=c++14".
- (Optional Step avoid it for your first-time setup) If you would like to include fixed-point library you need to add DSC\_INCLUDE\_FX flag to the compiler definition, i.e., export CXX="g++-std=c++14 -DSC\_INCLUDE\_FX ".
- 10. run configure file as "../configure --prefix="location of the libs", e.g., "/sysclibs"
- 11. After MakeFile is successfully created run it via "make"

- 12. After the run is successful execute "make install". At this point you have created the system c libraries in "cygwin64/sysclibs".
- 13. Make sure to set PATH "C:\cygwin\bin" in the windows system environment variable. You can use command prompt admin and setx /m PATH "c:\cygwin64\bin"
- 14. Install eclipse for C/C++ development <u>https://www.eclipse.org/downloads/</u>
- 15. Then move to Creating SystemC Applications in Eclipse.
- 16. Now open eclipse and create a new C++ project (do not create a C/C++ project). Start with a new project and choose C++ project. Then select "Cygwin GCC" in the Toolchains as shown below.

| ⊜C++ Project                                                                                                    |                                      |   |        | ×          |
|----------------------------------------------------------------------------------------------------|--------------------------------------|---|--------|------------|
| C++ Project                                                                                                    |                                      |   | _      | $\diamond$ |
| Create C++ project of selected type                                                                                                    |                                      |   |        |            |
| Project name: SystemC Hello World                                                                                                    |                                      |   |        |            |
| ✓ Use default location                                                                                                    |                                      |   |        |            |
| Location: C:\Users\Cristi\workspace_sc\SystemC Hell                                                                                                    | o World                              | E | Browse |            |
| Choose file system: default \vee                                                                                                    |                                      |   |        |            |
| Project type:                                                                                                    | Toolchains:                          |   |        |            |
| <ul> <li>&gt; GNU Autotools</li> <li>&gt; Executable</li> <li>&gt; Empty Project</li> <li>&gt; Hello World C++ Project</li> <li>&gt; Shared Library</li> <li>&gt; Static Library</li> <li>&gt; Makefile project</li> </ul> | Cross GCC<br>Cygwin GCC<br>MinGW GCC |   |        |            |
| ☑ Show project types and toolchains only if they are                                                                                                    | supported on the platform            |   |        |            |
| A Back N                                                                                                    | ext > Finish                         |   | Cancel |            |

New SystemC Empty project in Eclipse

17. Click: **Next** > and then select the Advanced Settings shown in the Figure of next page.

| C++ Project                          |                                                                                                    | — 🗆 X             |  |
|--------------------------------------|----------------------------------------------------------------------------------------------------|-------------------|--|
| Select Configur                      | ations                                                                                                    |                   |  |
| Select platforms                     | and configurations you wish to deploy on                                                                      |                   |  |
| Proiect type:                        | Executable                                                                                                    |                   |  |
| Toolchains:                          | Cygwin GCC                                                                                                    |                   |  |
| Configurations:                      |                                                                                                    |                   |  |
| 🖂 🐯 Debug                            |                                                                                                    | Select all        |  |
| 🗠 🐯 Release                          |                                                                                                    | Deselect all      |  |
|                                      |                                                                                                    |                   |  |
|                                      |                                                                                                    |                   |  |
|                                      |                                                                                                    |                   |  |
|                                      |                                                                                                    |                   |  |
|                                      |                                                                                                    |                   |  |
|                                      |                                                                                                    | Advanced settings |  |
| Use "Advanced se                     | ettings" button to edit project's properties.                                                                 |                   |  |
| Additional config<br>Use "Manage con | urations can be added after project creation.<br>figurations" buttons either on toolbar or on property pages. |                   |  |
|                                      |                                                                                                    |                   |  |
|                                      |                                                                                                    |                   |  |
| ?                                    | < Back Next > Finish                                                                                          | Cancel            |  |

# Select Advanced Settings

- 18. Select Advanced Settings in the above window. Go to "project properties" as shown on the next page. Under "C/C++ Build" menu select "Tool Settings" and first select the "Cygwin C++ Compiler". In other words, C/C++ Build > Settings > Tool Settings > Cygwin C++ Compiler > Includes i.e. Include Paths –I
- 19. Add the path C:\cygwin64\sysclibs\include as shown in the Figure on next page.

| pe filter text                                                                                                    | Settings                                                                                                    |                                                                             | ← < <>                        |
|----------------------------------------------------------------------------------------------------|----------------------------------------------------------------------------------------------------|-----------------------------------------------------------------------------|-------------------------------|
| Resource<br>Builders<br>C/C++ Build<br>Build Variables                                                                                                    | Configuration: Debug [Active]                                                                                                    |                                                                             | ~                             |
| Logging                                                                                                    | Tool Settings Container S                                                                                                    | ettings 🎤 Build Steps 🙅 Build Artifact 🗟 Binary Parsers 😣                   | Error Parsers                 |
| Tool Chain Editor<br>C/C++ General<br>Linux Tools Path<br>Project Natures<br>Project References<br>Run/Debug Settings<br>Task Tags<br>Validation<br>WikiText | <ul> <li>SGCC Assembler</li> <li>General</li> <li>Sygwin C++ Compiler</li> <li>Dialect</li> <li>Preprocessor</li> <li>Optimization</li> <li>Debugging</li> <li>Warnings</li> <li>Miscellaneous</li> <li>Sygwin C Compiler</li> <li>Dialect</li> <li>Preprocessor</li> <li>Includes</li> <li>Optimization</li> <li>Debugging</li> <li>Warnings</li> <li>Miscellaneous</li> <li>Miscellaneous</li> <li>Miscellaneous</li> <li>Miscellaneous</li> <li>Miscellaneous</li> </ul> | Include paths (-1)  "C:\cygwin64\sysclibs\include" Include files (-include) | <ul> <li>• 1 월 전 월</li> </ul> |
|                                                                                                    | <ul> <li>Sygwin C++ Linker</li> <li>General</li> <li>Libraries</li> <li>Miscellaneous</li> <li>Shared Library Settings</li> </ul>                                                                                                    |                                                                             |                               |

- 20. Do similar for "Cygwin C++ Linker". (If you have included the fixed-point library, add SC\_INCLUDE\_FX to the Miscellaneous of the C++ compiler.)
- 21. Go to: C/C++ Build > Settings > Tool Settings > Cygwin C++ Linker > Libraries and Configure "Libraries -I" and "Library search path -L" as described next.
- 22. Under "Library Paths" add the path to the compile systemc libraries, in the form of "cygwin64/sysclibs/lib-cygwin64" and as shown in the Figure on the next page.
- 23. Under "Libraries" tab, add "systemc". Just press add and type "systemc". As shown in the Figure on next page.

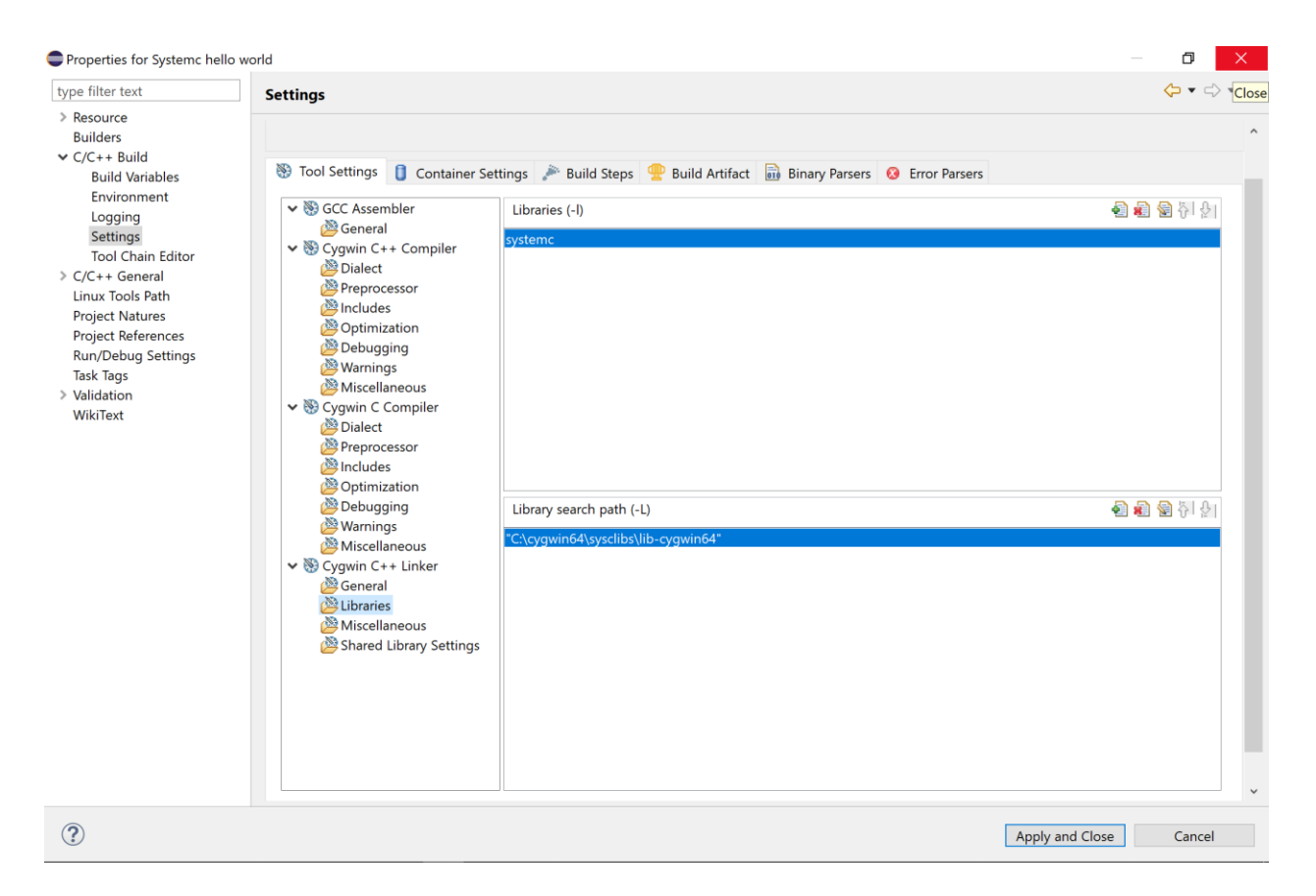

# Add the SystemC library for Cygwin

- 24. Click Apply and Close
- 25. Then Finish in the next window.
- 26. Create a new source folder called **src**.

### workspace\_sc - C/C++ - Eclipse

<u>File Edit Source Refactor Navigate Search Project Run Window Help</u>

| 📬 🗕 🖪 🕲                      | •    | 🔨 • 🔜 🛛 🖉 📸 • 🔂 • 🧯      | • @ • 🕸 • 🕥 • 🤮     | ∎ ▼ | <b>♀</b> ▼ 🗁 🗁 🖋 ▼   | : R' 🗉 🔳 🖢        |
|------------------------------|------|--------------------------|---------------------|-----|----------------------|-------------------|
| Project Explore              | er S | 3 🗖 🔁 🐌 🔻 🗖 🗖            |                     |     |                      |                   |
| 🗸 😂 SystemC H                | مللم | Morld                    |                     |     |                      |                   |
| > 🖑 Binaries                 |      | New                      | :                   |     | 😚 Project            |                   |
| <ul> <li>Include:</li> </ul> | 5    | Go Into                  |                     | C   | 🕈 File               |                   |
| 🕨 🗁 Debug                    |      | Open in New Window       |                     |     | 📍 File from Template |                   |
|                              | Đ    | Сору                     | Ctrl+C              | C   | 🖞 Folder             |                   |
|                              | Ē    | Paste                    | Ctrl+V              | e   | 🖇 Class              |                   |
|                              | ×    | Delete                   | Delete              |     | 🕆 Header File        |                   |
|                              | Ð    | Remove from Context      | Ctrl+Alt+Shift+Down |     | Source File          |                   |
|                              |      | Source                   |                     |     | Source Folder        |                   |
|                              |      | Maria                    |                     |     |                      |                   |
|                              |      | Wove                     |                     | C   | 🞽 C Project          |                   |
|                              |      | Rename                   | F2                  | C   | 🗄 C++ Project        |                   |
|                              | è    | Import                   |                     | F   | 🕈 Example            |                   |
|                              | പ്പ  | Export                   |                     |     |                      | Chill N           |
|                              |      | Ruild Project            |                     | Ŀ   | Other                | Ctri+N            |
|                              |      |                          |                     |     |                      |                   |
|                              |      | Clean Project            |                     |     |                      |                   |
|                              |      | Refresh                  | F5                  |     |                      |                   |
|                              |      | Close Project            |                     | Co  | onsole 🛛 🔲 Prope     | erties            |
|                              |      | Close Unrelated Projects |                     | VS  | stemC Hello World.ex | e [C/C++ Applicat |
|                              |      | Build Targets            |                     | >   |                      | - [_, , ippilea   |
|                              |      | Indox                    |                     |     |                      |                   |
|                              |      | Index                    |                     |     |                      |                   |

Create a new source folder

| 🖨 New Sourc                  | e Folder                                                      | ,      |        | × |
|------------------------------|---------------------------------------------------------------|--------|--------|---|
| Source fold<br>(i) Exclusion | er<br>patterns of 1 source folder(s) updated to solve nesting | g.     | [      | C |
| Project name:                | SystemC Hello World                                           |        | Browse |   |
| Folder name:                 | src                                                           |        | Browse |   |
| Update exc                   | usion filters in other source folders to solve nesting.       |        |        |   |
| ?                            |                                                               | Finish | Cancel |   |

Create a new source folder

Next create a new source file called **Top.cpp** 

| 😂 worksp                                                                                                    | ace_sc          | - C/C++ - Eclipse              | -t Dura Minalauri Hala |               |               |
|----------------------------------------------------------------------------------------------------|-----------------|--------------------------------|------------------------|---------------|---------------|
|                                                                                                    | Source          | Refactor Navigate Search Proje |                        | • Q • Q • i   | 9 @ _ / ▼ : R |
| Projec                                                                                                    | rt Expl         |                                |                        |               |               |
| <ul> <li>✓ <sup>25</sup> Sy:</li> <li>&gt; <sup>3</sup>/<sub>8</sub></li> <li>&gt; <sup>6</sup>/<sub>1</sub></li> </ul> | stemC<br>Binari | Hello World<br>es<br>les       |                        |               |               |
| > <mark>/</mark>                                                                                                    | src<br>D        | New                            | >                      | 📑 Project     |               |
| _                                                                                                    |                 | Go Into                        |                        | File          |               |
|                                                                                                    |                 | Open in New Window             |                        | File from Ten | nplate        |
|                                                                                                    | Þ               | Сору                           | Ctrl+C                 | 🗳 Folder      |               |
|                                                                                                    | Ē               | Paste                          | Ctrl+V                 | Class         |               |
|                                                                                                    | ×               | Delete                         | Delete                 | Header File   |               |
|                                                                                                    | _52_            | Remove from Context            | CtrI+Alt+Shift+Down    | C Source File | r             |
|                                                                                                    |                 | Move                           | ,                      |               |               |
|                                                                                                    |                 | Rename                         | F2                     | C++ Project   |               |
|                                                                                                    | 2               | Import                         |                        | Example       |               |
|                                                                                                    | ്പ              | Export                         |                        | Other         | Ctrl+N        |
|                                                                                                    |                 | Rafrach                        | F5                     |               | Properties    |
|                                                                                                    |                 | Create a                       | new source file        |               |               |
|                                                                                                    | ew Sou          | ırce File                      |                        | -             |               |
| Sour                                                                                                    | ce Fil          | e                              |                        |               |               |
| Crea                                                                                                    | ate a n         | ew source file.                |                        |               | <b>C</b>      |
| Sour                                                                                                    | ce fold         | er: SystemC Hello World/src    |                        |               | Browse        |
| Sour                                                                                                    | ce file:        | Τορ.αρ                         |                        |               |               |
| Temp                                                                                                    | olate:          | Default C++ source template    |                        | ~             | Configure     |
|                                                                                                    |                 |                                |                        |               | <u> </u>      |
|                                                                                                    |                 |                                |                        |               |               |
|                                                                                                    |                 |                                |                        |               |               |
|                                                                                                    |                 |                                |                        |               |               |
|                                                                                                    |                 |                                |                        |               |               |
|                                                                                                    |                 |                                |                        |               |               |
|                                                                                                    |                 |                                |                        |               |               |
|                                                                                                    |                 |                                |                        |               |               |
|                                                                                                    |                 |                                |                        |               |               |
| (?)                                                                                                    |                 |                                |                        | Finish        | Cancel        |
|                                                                                                    |                 |                                |                        |               |               |

Create a new source file

Next just add the following code in **Top.cpp** 

Compile the following code, and if there is no error, you have set up SystemC properly.

```
#include "systemc.h"
#include <iostream>
using namespace std;
int sc_main(int, char* []) {
    cout << "!!!Hello World!!!" << endl; // prints !!!Hello World!!!
    cout << "Done." << endl; // prints Done.
    return 0;
}</pre>
```

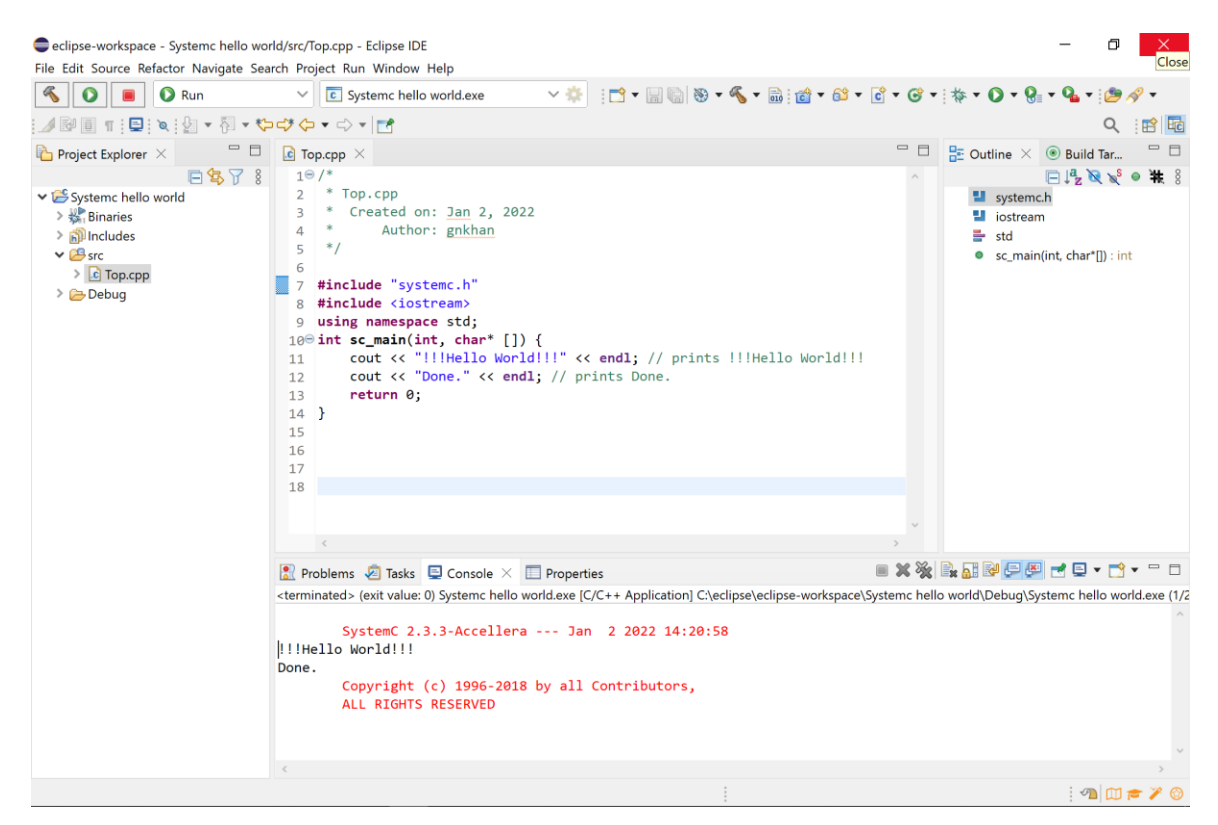

# And that's it!

You have Eclipse configured for SystemC and Cygwin running. Execute the flipflop tutorial from Lab1 that will also generate "trace\_file.vcd" file for the flip-flop test.

View and analyze the flipflop "trace\_file.vcd" file using gtkwave package for windows system available here at D2L.

# **Appendix:**

If you have included the fixed-point library, and Eclipse cannot resolve the defined fixed-point types, do the following.

- Open "/include/systemc"
- Remove "#ifdef SC\_INCLUDE\_FX" and its corresponding "endif".